## 28/03/2017

PC Sistemas / ... / Cadastro

## Na rotina 202, como funcionam os campos % Desp. Financ. (Vendor) e Calcular Vendor por? PUBLICAR

Criado por Angelita Cardoso Leite, última alteração por Eriany da Cruz Matos agora há pouco

Esta documentação aplica-se às versões 23, 26 e 27 do WinThor, as quais a PC Sistemas oferece suporte. Saiba como atualizar o WinThor clicando aqui.

## Campos % Desp. Financ. (Vendor) e Calcular Vendor por

| Produto:          | 202 - Cadastrar Fornecedor                                                                                                    |                                    |                                                     |                                                                                                    |  |
|-------------------|----------------------------------------------------------------------------------------------------|------------------------------------|-----------------------------------------------------|----------------------------------------------------------------------------------------------------|--|
| Passo a<br>passo: | O processo do vendor envolve as rotinas 202 - Cadastro do Fornecedor, 220 - Digitar Pedido Compra, 1301 - Receber Mercadoria e o acréscimo de custo informados nas rotinas 202 e 220, influencia no contas a pagar previsto e/ou contas a pagar.                                                                 |                                    |                                                     |                                                                                                    |  |
|                   | A taxa de vendor das parcelas do contas a pagar poderá ser calculado de acordo com o prazo de pagamento de cada parcela. O percentual e valor do vendor deverão ser informados nas colunas %Vendor e Valor do Vendor na tela de edição do Item da rotina 220 ou no campo % Desp. Financ. (VENDOR) da rotina 202. |                                    |                                                     |                                                                                                    |  |
|                   | Os campos % Desp. Financ. (VENDOR) e. Calcular VENDOR por da rotina 202, funcionam de acordo com o cálculo do vendor                                                                                                    |                                    |                                                     |                                                                                                    |  |
|                   |                                                                                                    |                                    |                                                     |                                                                                                    |  |
|                   | <b>Observação:</b> para que o calculo do vendor seja realizado de acordo com o prazo de pagamento das parcelas e necessario realizar os procedimentos abaixo:                                                                                                    |                                    |                                                     |                                                                                                    |  |
|                   | 1) Acesse a rotina <b>202</b> e marque a opção Manutenção de registro;                                                                                                    |                                    |                                                     |                                                                                                    |  |
|                   | 2) Preencha os filtros conforme a necessidade e clique <b>Pesquisar</b> ;                                                                                                    |                                    |                                                     |                                                                                                    |  |
|                   | 3) Selecione o fornecedor deseiado com um duplo clique:                                                                                                    |                                    |                                                     |                                                                                                    |  |
|                   |                                                                                                    |                                    |                                                     |                                                                                                    |  |
|                   | 4) Na tela de manutenção, caixa 4.2 - Pedido de compra, informe o campo %Desp. financ. (Vendor)                                                                                                    |                                    |                                                     |                                                                                                    |  |
|                   | 202 - Cadastrar Fornecedor                                                                                                    |                                    |                                                     |                                                                                                    |  |
|                   | Opções de navegação «                                                                                                    | 🚍 Contrair 🛛 🚹 Expandir 🛛 👌 Resta  | aurar                                               | ~~                                                                                                    |  |
|                   | - Seções:                                                                                                    | 🗏 03- Classificação                |                                                     |                                                                                                    |  |
|                   | Cadastro                                                                                                    | Transporte próprio                 | Sim(S)                                              |                                                                                                    |  |
|                   | ▲ · 02 - Dados do Fornecedor                                                                                                    | 04 - Condições comerciais          |                                                     |                                                                                                    |  |
|                   | 2.2 - Representante                                                                                                    | Usuário no Winthor                 |                                                     |                                                                                                    |  |
|                   | 2.3 - Contato Administrativ \Xi                                                                                                    | Observação                         |                                                     |                                                                                                    |  |
|                   | 2.4 - Supervisor/Gerente                                                                                                    | Tipo frete                         | CIF(C)                                              |                                                                                                    |  |
|                   | 3,1 - Classe                                                                                                    | Grupo Campanna                     |                                                     |                                                                                                    |  |
|                   | 03- Classificação                                                                                                    | Cód apresis EUNDUDAL               |                                                     |                                                                                                    |  |
|                   | <ul> <li>04 - Condições comerciais</li> </ul>                                                                                                    |                                    | - 15                                                |                                                                                                    |  |
|                   |                                                                                                    | Parcelamento                       | 2 15                                                |                                                                                                    |  |
|                   | ▲ · 05 - Parâmetros                                                                                                    | Fornecedor ST Guia                 |                                                     |                                                                                                    |  |
|                   | ⊿ · 5.1 - Tributação                                                                                                    | Cód. parcela do ST guia            |                                                     |                                                                                                    |  |
|                   | 5.1.1 - IPI                                                                                                    | Cód. parcela Frete FOB             |                                                     |                                                                                                    |  |
|                   |                                                                                                    | Cód. Parcela Outras Desp.Fora N    | F                                                   |                                                                                                    |  |
|                   |                                                                                                    | Cód. parcela ICMS Antecipado       |                                                     |                                                                                                    |  |
|                   |                                                                                                    | Cód. parcela Diferencial de Alíquo | t                                                   |                                                                                                    |  |
|                   | (Vandar)                                                                                                    | 🗏 4.2 - Pedido de compra           |                                                     | a de la companya de la companya de la compan |  |
|                   |                                                                                                    | % Desp. financ. (Vendor)           | D                                                   | jā l                                                                                                    |  |
|                   | Apenas os campos obrigatórios                                                                                                    | Calcular vendor por:               | Total do pedido de compra e/ou NF(N)                |                                                                                                    |  |
|                   | Ações       Campo obrigatório         Campo não editável       Cancelar                                                                                                    |                                    |                                                     |                                                                                                    |  |
|                   | 202 - Cadastrar Fornecedor                                                                                                    |                                    | Configuração do dicior<br>Versão do dicionário de d | nário: Personalizada<br>ados: 27011213                                                                                                    |  |

5) No filtro Calcular vendor por selecione a opção Prazo de pagamento (S), Prazo de pagamento tabela PRICE(P) ou Total do pedido de compra e/ou NF(N).

28/03/2017

Na rotina 202, como funcionam os campos % Desp. Financ. (Vendor) e Calcular Vendor por? - PC Sistemas - TDN

| 202 - Cadastrar Forn<br>Winthor - PC Sistemas                                                                  | ecedor                                | <b>∠</b> _ <b>⊂</b> × |  |  |  |
|----------------------------------------------------------------------------------------------------|---------------------------------------|-----------------------|--|--|--|
| Opções de navegação 🥂                                                                                          | 🗕 Contrair 🛛 🕂 Expandir 🛛 👌 Restaurar | ~                     |  |  |  |
| Seções:                                                                                                    | Transporte próprio Sim(S)             | ▼ ▲                   |  |  |  |
| Cadastro                                                                                                    | 04 - Condições comerciais             |                       |  |  |  |
|                                                                                                    | Usuário no Winthor                    |                       |  |  |  |
| 2.2 - Representante                                                                                            | Observação                            |                       |  |  |  |
|                                                                                                    | Tipo frete CIF(C)                     |                       |  |  |  |
| 2.4 - Supervisor/Gerente                                                                                       | Grupo Campanha                        |                       |  |  |  |
| ▲ · 03 - Classificação                                                                                         | 4.1 - Parcelamento(C.Pagar)           |                       |  |  |  |
| ····· 3.1 - Classe                                                                                             | Cód. parcela FUNRURAL                 |                       |  |  |  |
| ▲ · 04 - Condições comerciais                                                                                  | Parcelamento 2                        | 15                    |  |  |  |
| 4.1 - Parcelamento(C.Paga                                                                                      | Fornecedor ST Guia                    |                       |  |  |  |
| 4.2 - Pedido de compra                                                                                         | Cód. parcela do ST guia               |                       |  |  |  |
| ▲ · 5.1 - Tributação                                                                                           | Cód. parcela Frete FOB                |                       |  |  |  |
| 5.1.1 - IPI                                                                                                    | Cód. Parcela Outras Desp.Fora NF      |                       |  |  |  |
|                                                                                                    | Cód. parcela ICMS Antecipado          |                       |  |  |  |
|                                                                                                    | Cód. parcela Diferencial de Alíquot   |                       |  |  |  |
| 4                                                                                                    | 🗏 4.2 - Pedido de compra              | ção                   |  |  |  |
| Calcular vendor por                                                                                            | % Desp. financ. (Vendor) 0,0000       | Ĕ                     |  |  |  |
|                                                                                                    | Calcular vendor por: Prazo de pagam   | ento(S)               |  |  |  |
| Apenas os campos obrigatórios                                                                                  | %Funrural Prod. Rural 10,0000         |                       |  |  |  |
| Ações Campo obrigatório Campo não editável                                                                     |                                       |                       |  |  |  |
| 202 - Cadastrar Fornecedor Configuração do dicionário: Personalizad<br>Versão do dicionário de dados: 27011213 |                                       |                       |  |  |  |

Os cálculos dessas colunas são definidos conforme segue:

Se estiver marcado como Prazo de pagamento (S) o calculo será conforme a descrição abaixo:

%Vendor: (((%Desp. Fin / 100) / 30)\*100) x (Prazo de pagamento)) = %Vendor.

Valor do Vendor por parcela: ((Valor da parcela x %Vendor) / 100) = Valor do Vendor.

Se estiver marcado como Prazo de pagamento tabela PRICE(P) o calculo será conforme a descrição abaixo:

%Vendor: ({Base} (((% Desp. financ. (Vendor) / 100) / 1) + 1), {Potencia}((PRAZO / 30))-1) \* 100

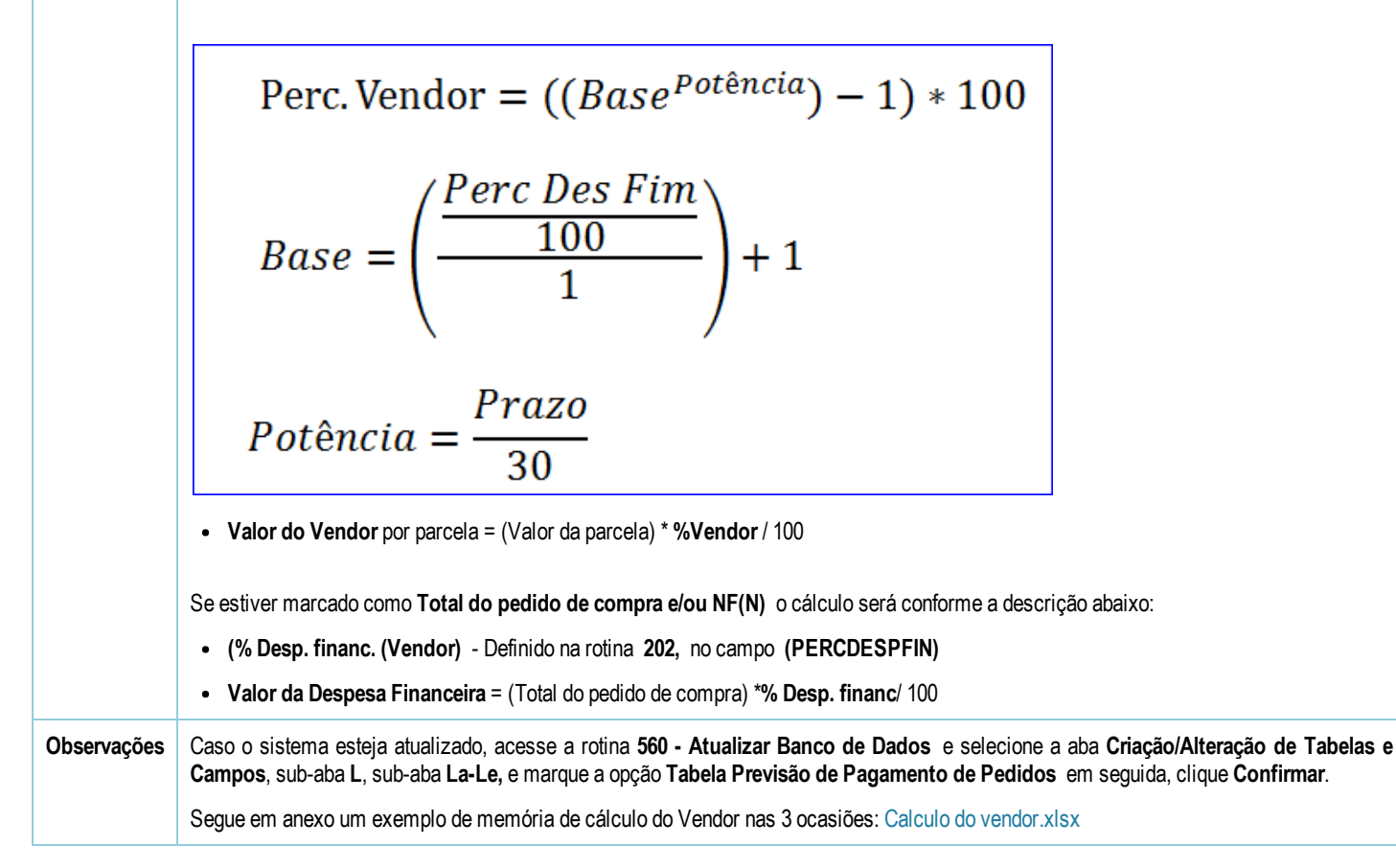

Curtir Seja o primeiro a gostar disto